# **Two-Step Authentication: Set Up Instructions**

# Introduction

In order to allow users access to Employee Self Service (ESS) from home while maintaining a high-standard of security, the PeopleSoft technical team has implemented Two-Step Authentication for ESS.

Setting up two-step authentication is voluntary and only necessary if you would like to be able to access Employee Self Service when not on the PPS network. Registration requires the installation of the Google Authenticator App on your personal mobile device. This guide will walk you through installing Google Authenticator and registering with PeopleSoft Employee Self Service.

**Note:** Initial set up must be done while on the PPS network -- at a PPS school or office. If using wifi, use the secure "pps-wifi" not "pps-wifi-guest".

# Step-by-Step Guide

# Step 1: Install the Google Authenticator App.

Using your personal mobile device, go to either the Android Play Store or the Apple App Store. Install the Google Authenticator application. Look for the icon below in Figure 1.

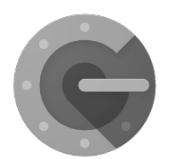

Figure 1 – Google Authenticator Icon

# Step 2: Log into Employee Self Service

While on the PPS network, log into Employee Self Service - selfservice.pps.net - see Figure 2.

|                   | ESOFT            |
|-------------------|------------------|
| User ID           |                  |
| TESTUSER          |                  |
| Password          |                  |
| ••••••            |                  |
| Select a Language |                  |
| English           | ~                |
| Sig               | n In             |
| Enable Acc        | cessibility Mode |

Figure 2 - PeopleSoft login

## Step 3: Locate the Registration Page

Scroll down to the bottom of the menu and click on the link for "PPS Two Step Authentication". See Figure 3.

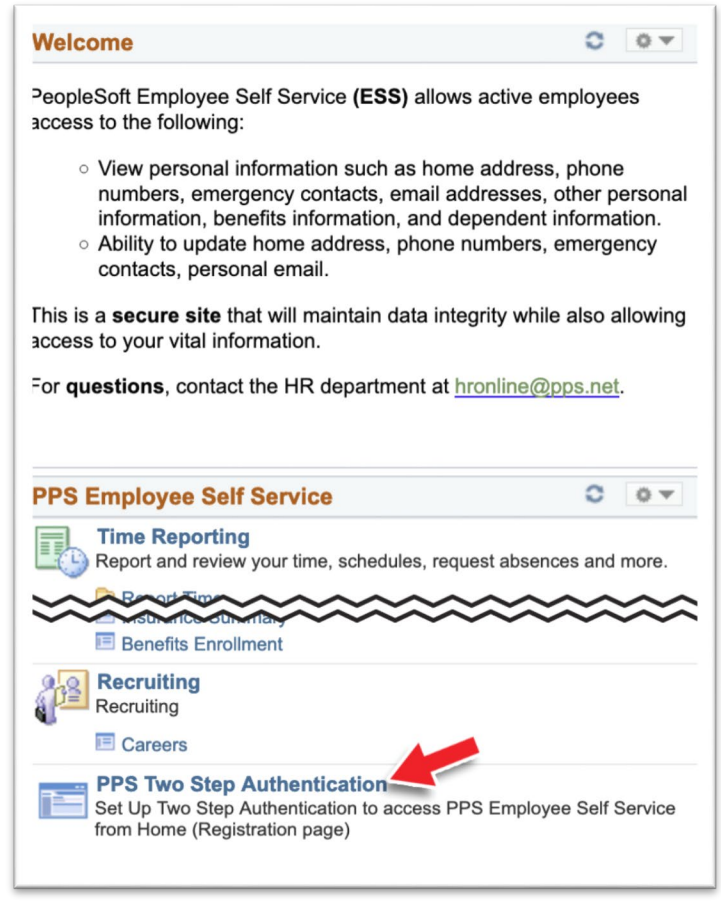

Figure 3 - "PPS Two Step Authentication" link

#### Step 4: Instructions page

You will see a One Time Password Registration page. If you have installed the "Google Authenticator App" per Step 1, click on the button that reads, "I Have My App Installed". See Figure 4.

| One Time Password Registration                                                                                                    |                                                                                                    |
|----------------------------------------------------------------------------------------------------|----------------------------------------------------------------------------------------------------|
| User ID testuser                                                                                                    | Description Testuser, Test T                                                                                                    |
|                                                                                                    | Not Registered                                                                                                    |
|                                                                                                    |                                                                                                    |
| Registering for Two Step Authentication using                                                                                                    | the Google Authenticator app allows you to login from home or anywhere outside the PF network.                                                                                                    |
| Registering for Two Step Authentication using                                                                                                    | the Google Authenticator app allows you to login from home or anywhere outside the PF<br>network.<br>We don't currently show you as registered.                                                                                                    |
| Registering for Two Step Authentication using<br>Go to <u>www.pps.net/selfservice</u> for reg                                                                  | <ul> <li>the Google Authenticator app allows you to login from home or anywhere outside the PF network.</li> <li>We don't currently show you as registered.</li> <li>gistration instructions as well as a step-by-step video and then return to this page.</li> </ul>                                                                                                    |
| Registering for Two Step Authentication using<br>Go to <u>www.pps.net/selfservice</u> for reg<br>Note: Two-Step Authentication requires the us<br>still access | <ul> <li>the Google Authenticator app allows you to login from home or anywhere outside the Pl network.</li> <li>We don't currently show you as registered.</li> <li>gistration instructions as well as a step-by-step video and then return to this page.</li> <li>se of a personal mobile device. If you prefer not to use Two-Step Authentication, you may s Employee Self Service from within the PPS Network.</li> </ul> |

Figure 4 – Registration Screen

### Step 5: Scan Barcode

Your computer screen will now show a QR code. See Figure 5a.

On your mobile device, open the Google Authenticator App and Click on the "Begin" button.

Then click on the "Scan a barcode option".

If the app asks for permission to take photos and record video, click to allow this.

When you see the code scanner appear on your phone, scan the code on the webpage. See figure 5b.

| One Time Password Registration                                                 |                              |  |
|--------------------------------------------------------------------------------|------------------------------|--|
| User ID testuser                                                               | Description Testuser, Test T |  |
| Secret Key Registration                                                        |                              |  |
| Account Label testuser@pps.net                                                 |                              |  |
| Shared Secret Code PCA4TXU3RMJOK2752<br>Scan QR and Click Next to Validate OTP | SAMPLE<br>DO NOT USE         |  |
|                                                                                | Last Updated                 |  |
| Last Update User ID                                                            |                              |  |
|                                                                                |                              |  |

Figure 5a – Computer screen with barcode

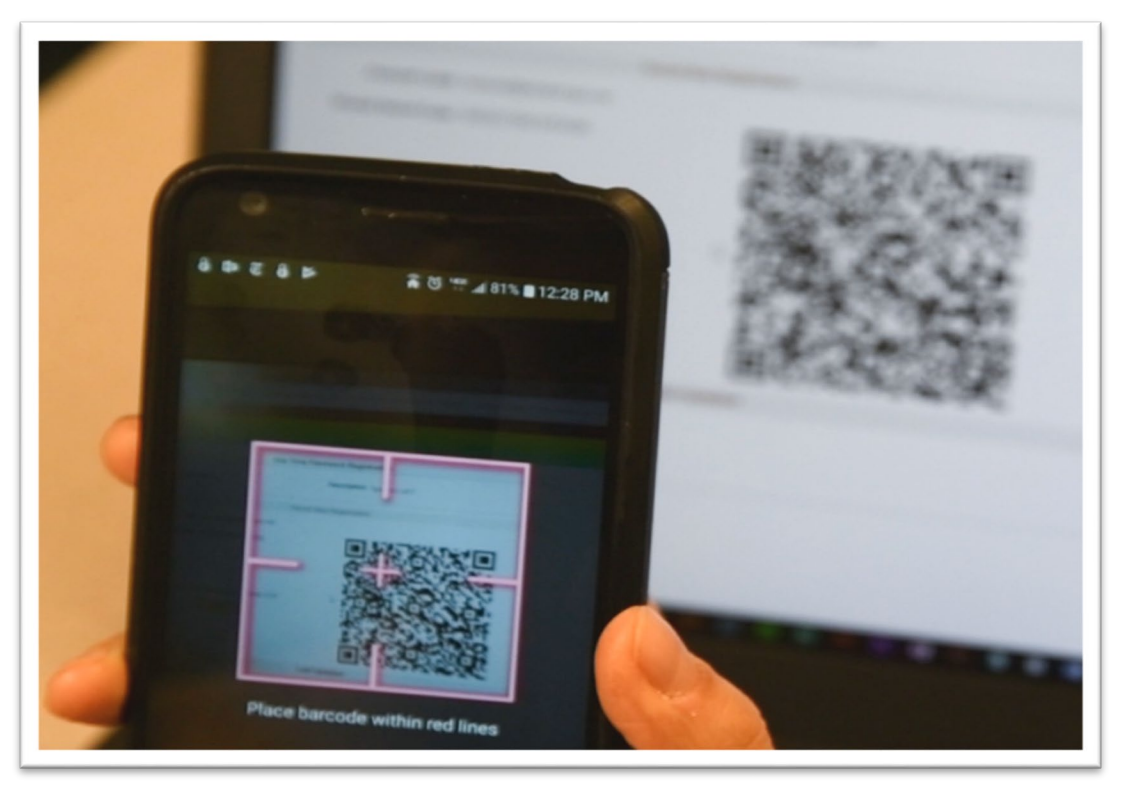

Figure 5b – Scan the barcode

## Step 6. Account added? Then, click "Next"

When the code has been successfully scanned, your phone will show the "Account Added" screen and display a 6-digit number code. See figure 6a.

On your computer screen, click on the "Next" button. See figure 6b.

| Google Authenticator              | ÷ |
|-----------------------------------|---|
| 857 223<br>ahulet@esstest.pps.net |   |
|                                   |   |
|                                   |   |
|                                   |   |
|                                   | • |
|                                   |   |

Figure 6a – Authentication Code Number

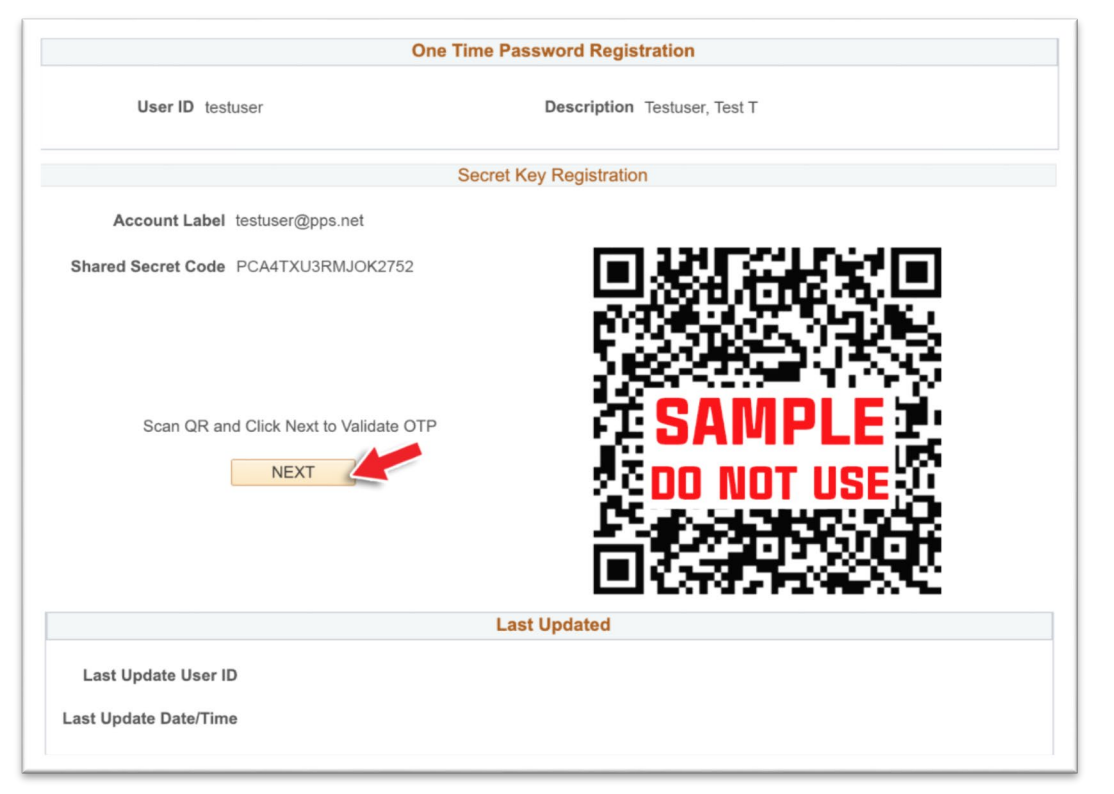

Figure 6b – Next Button

### Step 7. Enter the number into the Confirm Registration page

You will see a "Confirm Registration" page. See Figure 7.

In the text box labeled, "One Time Password", enter the numbers that are displayed on your phone. (Note: The app numbers are displayed for a short period of time and then change. The app's blue clock face icon indicates the amount of time remaining.)

| One Time Password Confirmation                                                 |                                                                                                    |  |  |
|--------------------------------------------------------------------------------|----------------------------------------------------------------------------------------------------|--|--|
| Confirm Registration                                                           |                                                                                                    |  |  |
| If you have gotten your One Time Pas<br>you should be able to enter the currer | ssword application installed on your mobile device properly,<br>htly shown one time password here for confirmation. |  |  |
| Until you enter a valid one time passw                                         | vord at least once, your registration won't be confirmed.                                                           |  |  |
| One Time Password                                                              | Confirm                                                                                                    |  |  |
|                                                                                |                                                                                                    |  |  |
|                                                                                |                                                                                                    |  |  |

Figure 7 – Once Time Password

#### Step 8. Congratulations!

A "Congratulations" message will appear. Your device is now registered. Click "OK" to return to the Employee Self Service main page.

| Message                                                                                                    |   |
|----------------------------------------------------------------------------------------------------|---|
| Congratulations! You are now a Registrered For Two Factor Authentication. You can<br>now access selfservice.pps.net from home. | 1 |

Figure 8 – Congratulations Message

#### Step 9. Logging in from outside the PPS network

The next time you log into Employee Self Service when **not** on the PPS network, you will be prompted to open the Google Authenticator App and enter the 6-digit numbers. See Figure 9.

| Pleas  | e Enter Passcode |  |
|--------|------------------|--|
|        | Passcode         |  |
|        |                  |  |
| E Cour |                  |  |